## 学生自助缴费系统操作指南

1. 关注微信公众号

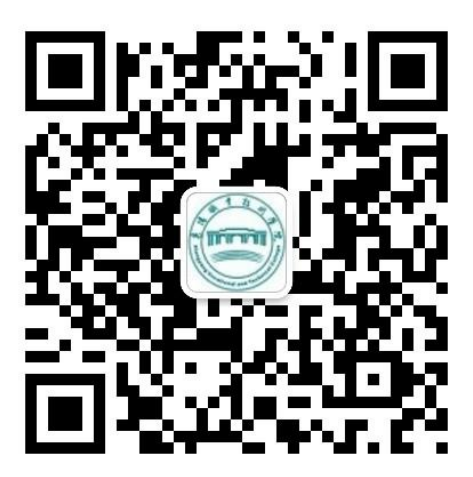

方式一:学生登录个人微信,扫描上图二维码,关注"襄阳职业 技术学院"微信公众号并进入。

方式二:学生用微信搜索"襄阳职业技术学院",关注微信公众 号并进入。

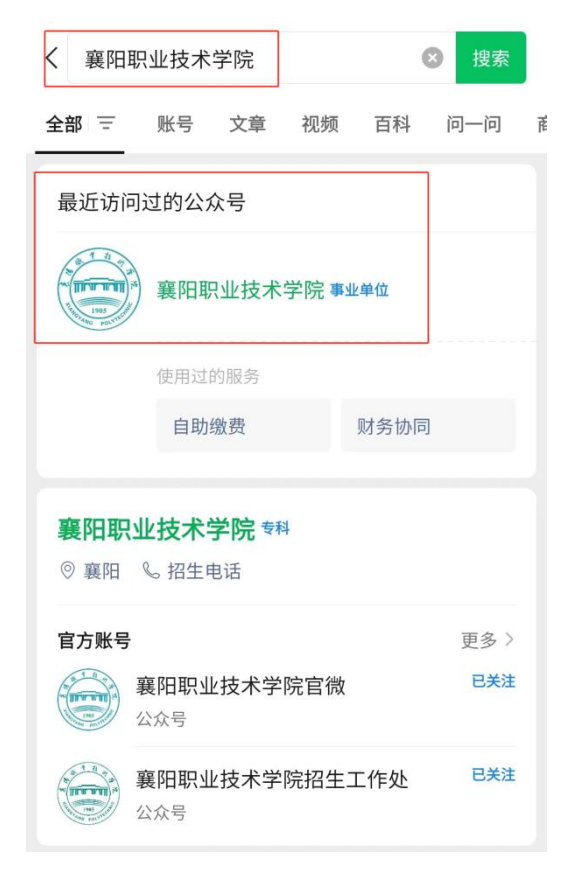

2. 登录系统

学生进入微信公众号后,点击屏幕下方的"财务缴费",再点击 弹出框的"自助缴费"进入自助缴费系统。

| <    | 襄阳职」    | 业技术学院 🛽      | R    |
|------|---------|--------------|------|
|      | 2024年10 | 月28日 下午13:18 |      |
| (你好  | ,欢迎关注   | ± hbxytc!    |      |
|      |         |              |      |
|      |         |              |      |
|      |         |              |      |
|      |         |              |      |
|      |         |              |      |
|      |         |              |      |
|      |         |              |      |
|      | Ē       | 白叶御弗         | 1    |
|      |         | 目叨缴资         | J    |
|      |         | 财务协同         |      |
|      |         | 领电子票         |      |
| ※ 来访 | 预约      | ≡ 财务缴费       | 蓝牙热水 |

学生输入姓名、身份证号、登录密码(初始密码为身份证号后 6 位),登录自助缴费系统。

| 16:24 | 4 P (10 K HD 56 JII HD 56 JII 66% ■ |
|-------|-------------------------------------|
| ×     | 注册、绑定 …                             |
| zi    | 助, 激费                               |
| ළ     | 姓名                                  |
| Ψ     | 身份证号                                |
| ⋳     | 初始密码为身份证后6位                         |
|       | 登录                                  |

3. 进行缴费

学生点击"我要缴费",可查询当前应缴各期间和项目的明细账 单。

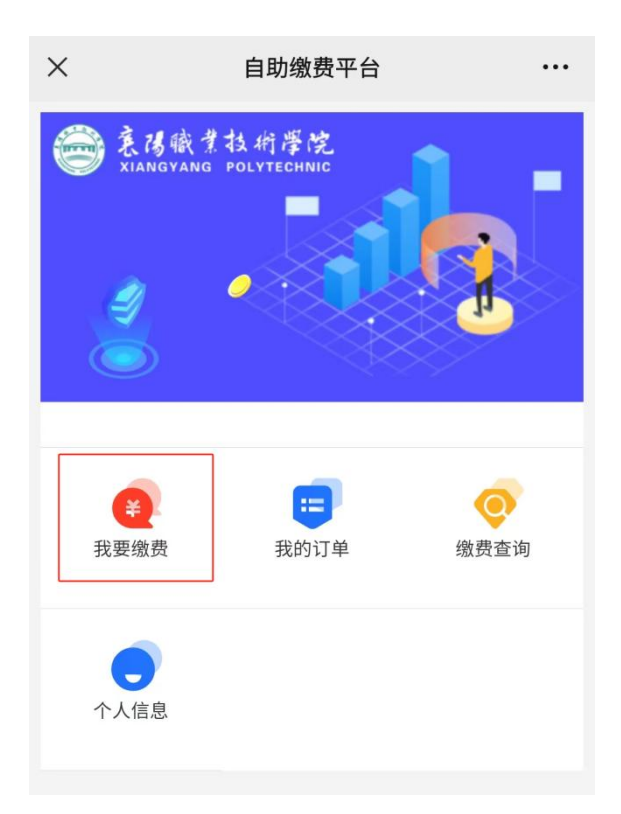

在"我要缴费"界面,有"学杂费"与"零星缴费"两个界面, 点击切换。学生学费、住宿费、教材费等账单在"学杂费"界面,各 类培训费、报名费等账单在"零星缴费"界面。

| × |            | 我要缴费 |         | ••• |
|---|------------|------|---------|-----|
|   | 学杂费        |      | 零星缴费    |     |
|   | 应缴:<br>实缴: | 人    |         |     |
|   | A. 114     |      |         | -   |
|   | 全选         |      | 合计: 0.1 | 10元 |
|   |            | 提交订单 |         |     |

学生对账单确定无误后点击"提交订单",进入"账单详情"界 面准备支付。

| ×     | 订单详情   | •••                               |
|-------|--------|-----------------------------------|
| 付款金额  |        | 0.10元                             |
| 订 单 号 | 2      |                                   |
| 订单内容  |        | A LA POUDULA<br>A MET<br>Déciment |
| 姓名    |        | 87                                |
| 学号    | 400.00 | 100040-0117                       |
| 班级    | 20     | 19.0800.05                        |
|       | 去支付    |                                   |

学生点击"去支付"进行付款,付款时一定要检查收款方是否为 "襄阳职业技术学院"。如不是"襄阳职业技术学院"请不要支付, 确认后输入微信支付密码。